## VC220 Manual

| 1 Customer Display Components               | 2 |
|---------------------------------------------|---|
| 2 Customer Display Installation             | 3 |
| 3Customer Display Set Discription           | 3 |
| 3.1 Install customer display setup software | 3 |
| 3.2 Use customer display setup software     | 3 |
| 4Customer Display Test                      | 6 |
| 4.1 Test software installation              | 6 |
| 4.2 Use the testing software                | 6 |
| 5.Customer Display Specifications           | 8 |
|                                             |   |

# **1** Customer Display Components

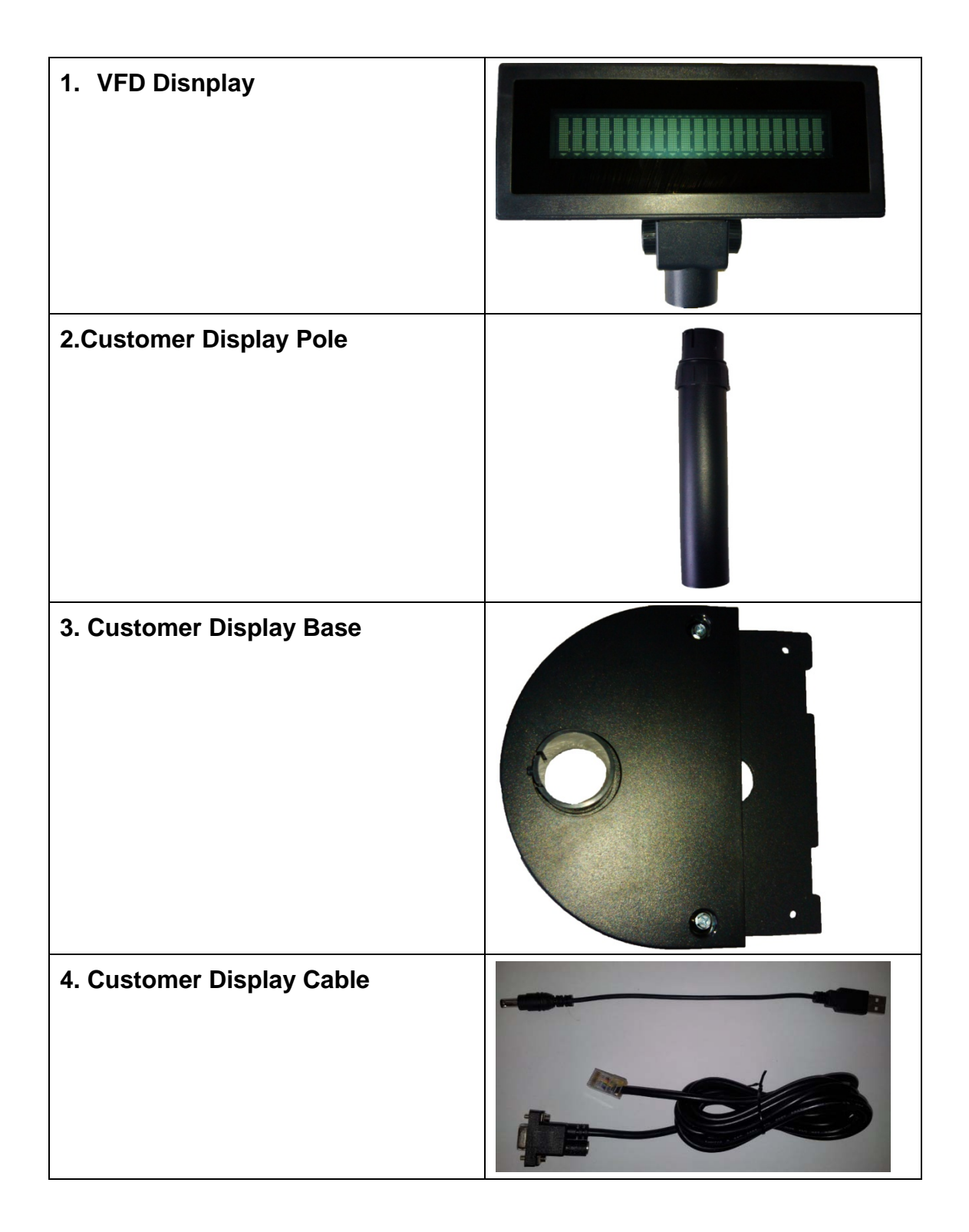

## 2 Customer Display Installation

① Connect customer display components to bottom plate expansion board, connect signal cable to COM3; plug one side of power supply into motherboard USB interface, plug the other side into circular power port of the customer display signal cable.

② Push forward the whole component into the host, which having location clip on the left and right side;

③ Fix screws with screw driver from top to bottom to prevent them falling off.

## **3Customer Display Set Discription**

### 3.1 Install customer display setup software

Double click setup software, accept all the default settings.

### 3.2 Use customer display setup software

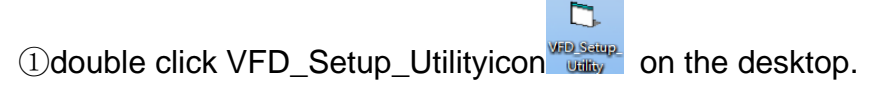

2 open up the following interface

| 🔄, VF | D Setup Util | ity Ver 1.04 |             |                  |      |
|-------|--------------|--------------|-------------|------------------|------|
| Exit  | COM Port     | PC_Baudrate  | VFD_Command | Hardware_Testing | Help |
|       |              |              |             |                  |      |
|       |              |              |             |                  |      |
|       |              |              |             |                  |      |
|       |              |              |             |                  |      |
|       |              |              |             |                  |      |
|       |              |              |             |                  |      |
|       |              |              |             |                  |      |
| PC    | C Com Por    | tl           |             | Input Data:      |      |
| v     | ED Baudrate  |              |             | Output Data      |      |
|       | Daucian      | ~ )          |             | Output Data.)    |      |
|       |              |              |             |                  |      |
|       |              |              |             |                  |      |
|       |              |              |             |                  |      |

| 🖏 VFD Setup Utility Ver 1.04 |                  |                  |                  |      |  |  |  |
|------------------------------|------------------|------------------|------------------|------|--|--|--|
| Exit                         | COM Port PC_Baud | rate VFD_Command | Hardware_Testing | Help |  |  |  |
|                              | COM1             | 1                |                  |      |  |  |  |
|                              | COM2             |                  |                  |      |  |  |  |
|                              | COM3             |                  |                  |      |  |  |  |
|                              | COM4             |                  |                  |      |  |  |  |
|                              | COM5             |                  |                  |      |  |  |  |
|                              | COM6             |                  |                  |      |  |  |  |
|                              | COM7             | 600 - 9.1        |                  |      |  |  |  |
| PC                           | COM8             | /000,n,8,1       | Input Data:      |      |  |  |  |
|                              | COM9             |                  | 0 · · · D ·      |      |  |  |  |
|                              | COM10            |                  | Output Data:     |      |  |  |  |
|                              |                  |                  |                  |      |  |  |  |
|                              |                  |                  |                  |      |  |  |  |
|                              |                  |                  |                  |      |  |  |  |

"COM Port" menu sets which COM port the customer display will connect to.

"PC\_Baudrate" menu sets computer Baud rate.

| 🔄 VFD Setup Utility Ver 1.04 |                                               |  |  |  |  |  |
|------------------------------|-----------------------------------------------|--|--|--|--|--|
| Exit COM Port                | PC_Baudrate VFD_Command Hardware_Testing Help |  |  |  |  |  |
|                              | PC_BaudRate_38400_N_8_1                       |  |  |  |  |  |
|                              | PC_BaudRate_19200_N_8_1                       |  |  |  |  |  |
|                              | PC_BaudRate_9600_N_8_1                        |  |  |  |  |  |
|                              | PC_BaudRate_4800_N_8_1                        |  |  |  |  |  |
|                              | PC_BaudRate_2400_N_8_1                        |  |  |  |  |  |
|                              | PC_BaudRate_1200_N_8_1                        |  |  |  |  |  |
|                              | PC_BaudRate_600_N_8_1                         |  |  |  |  |  |
| PC Com Por                   | PC_BaudRate_300_N_8_1 It Data:                |  |  |  |  |  |
| VFD Baudrate                 | : Output Data:                                |  |  |  |  |  |
|                              |                                               |  |  |  |  |  |

"VFD\_Command" menu sets customer display's Baud rate, language and so on.

| 🖰, VFD Setup Utility Ver 1.04 |                                              |              |
|-------------------------------|----------------------------------------------|--------------|
| Exit COM Port PC_Baudrate     | <u>V</u> FD_Command <u>H</u> ardware_Testing | <u>H</u> elp |
|                               | VFD_Baudrate                                 | 1            |
|                               | International_Character                      |              |
|                               | Save_Demo_View_Data                          |              |
|                               | Cursor_Position_Set                          |              |
|                               | Clear_Display_Range                          |              |
|                               | Demo_Mode                                    |              |
| Com1:0600                     | TX_View_Data_to_PC                           | <u> </u>     |
| PC Com Port: Com1.9000        | TX_Data_to_VFD                               |              |
| VED Davidantes                | VFD_Mode                                     |              |
| VFD Baudrate:                 | Set_All_Default                              |              |
|                               |                                              | ·            |
|                               |                                              |              |
| 1                             |                                              |              |

## 4Customer Display Test

#### 4.1 Test software installation

Double click setup software, accept all the default settings.

#### 4.2 Use the testing software

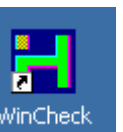

1) double click Wincheck icon

on the desktop.

②click "file"-"new" on the interface.

| 러 н  | lisense F | OS V2.1. | .11.1014 |       |    |
|------|-----------|----------|----------|-------|----|
| File | Burn      | Check    | About    |       |    |
|      | New       |          |          |       |    |
|      | Open      |          |          |       | *  |
|      | Close     |          |          |       |    |
|      | Exit      |          |          |       |    |
| _    |           |          | -        |       |    |
|      |           |          |          |       |    |
|      |           |          |          |       |    |
|      |           |          |          |       |    |
|      |           |          |          |       |    |
|      |           |          |          |       |    |
|      |           |          |          |       |    |
|      |           |          |          |       |    |
|      |           |          |          |       |    |
|      |           |          |          |       |    |
|      |           |          |          |       |    |
|      |           |          |          |       |    |
|      |           |          |          |       | Ŧ  |
| •    |           |          |          | Þ     |    |
| Read | ly        |          |          | 02:33 | ΡŇ |

③Printer chooses 'NONE', LineDisplay chooses 'VC220', LineDisplay port chooses the corresponding port that customer display connects to . Mainboard chooses 'D525', COM CashDrawer chooses "NONE", and other options accept the default settings, then click "OK" button。

| Se | et then Save                                                                                                    |                                               |                  | X                                                                                                    |
|----|----------------------------------------------------------------------------------------------------|-----------------------------------------------|------------------|----------------------------------------------------------------------------------------------------|
|    | Printer<br>Printer Port<br>LineDisplay<br>LineDisplay Port<br>MainBoard<br>COM CashDrawer                                   | NONE<br>NONE<br>VC220<br>COM3<br>D525<br>NONE | •<br>•<br>•<br>• | <ul> <li>Printer with cashdrawer</li> <li>LineDisplay with cashdrawer</li> <li>Mainborad with 1st cashdrawer</li> <li>Mainborad with 1st cashdrawer</li> <li>Printer with cut</li> <li>Continue or not</li> <li>Check Point (M)</li> </ul> |
|    | Pinter interval (S)<br>LineDisplay<br>CashDrawer interval<br>Save data interval<br>Port interval (S)<br>Total burn time (H) | 3600<br>5<br>1 (S) 30<br>(S) 1800<br>30<br>12 |                  | LPT1 378<br>LPT2 278<br>LPT3 278<br>COM Num 0<br>LPT Num 1                                                                                                    |
|    |                                                                                                    | OK                                            | ]                | Cancel                                                                                                    |

#### Ready...

(a) click "save" button, then click "Burn"-"Start".

| File Burn Check About  Start Stop Stop Stop Stop Power Power Check: Yes Check Interval (M): 120 Machine Name Untitled tot file INF file:C:\Users\Administrator.PC=20120313NCGE\Documents\Untitled.Inf Interrupt Times:0 Swipe Card Times:0 Mainboard:563/564/760/761/88510/6921 Printer HK120D/170PD LPT1 Interval:0/3600 ineDisplay:VC110 COM3 Interval:0/5 Save Data Interval:0/1800                                                                                                    | ense POS                 | V2.1.11.1014                               |                     |                   |   | × |
|----------------------------------------------------------------------------------------------------|--------------------------|--------------------------------------------|---------------------|-------------------|---|---|
| Start       Stop         Stop       35M:23S         Stop       35M:23S         Power       35M:23S         theck: Yes       Stop         theck Interval (M): 120       120         achine Name Untitled       Stop         total       Stop         achine Name Untitled       Stop         total       Stop         achine Name Untitled       Stop         total       Stop         achine Name Untitled       Stop         total       Stop         achine Name Untitled       Stop         total       Stop         achine Name Untitled       Stop         total       Stop         over Times: 0       Stop         over Times: 0       Stop         swipe Card Times: 0       Stop         ainboard: 563/564/760/761/86510/6921       Stop         rinter HK120D/170PD LPT1 Interval: 0/3600       Stop         ineDisplay: VC110 COM3 Interval: 0/5       Stop         ave Data Interval: 0/1800       Stop                                                                                                    | Burn Ch                  | neck About                                 |                     |                   |   |   |
| tart     Stop     35M:23S       ast     Power     35M:23S       otal     Power     35M:23S       heck: Yes         heck Interval (M): 120         achine Name: Untitled         ot file:         NF file: C: \Users\Administrator.PC=20120313NCGE\Documents\Untitled Inf        nterrupt Times:0         wipe Card Times:0         ainboard: 563/564/760/761/86510/6921        rinter: HK120D/170PD LPT1 Interval 0/3600        ainBisplay: VC110 COM3 Interval:0/5                                                                                                    | Start.                   | t    🤝                                     | Est                 |                   |   |   |
| <pre>ast otal<br/>Power<br/>beck: Yes<br/>heck Interval (M): 120<br/>achine Name: Untitled<br/>ot file:<br/>NF file:C:\Users\Administrator.PC=20120313NCGE\Documents\Untitled.Inf<br/>nterrupt Times:0<br/>over Times:0<br/>wipe Card Times:0<br/>ainboard:563/564/760/761/86510/6921<br/>rinter HK120D/170PD LFT1 Interval 0/3600<br/>ineDisplay: VC110 COM3 Interval:0/5<br/>ave Data Interval:0/1800</pre>                                                                                                    | Stop.                    | ) <u>35M:23</u>                            | 5                   |                   |   | - |
| heck: Yes<br>heck Interval (M): 120<br>achine Name: Untitled<br>ot file:<br>NF file:C:\Users\Administrator.PC-20120313NCGE\Documents\Untitled.Inf<br>nterrupt Times:0<br>ower Times:0<br>wipe Card Times:0<br>ainboard:563/564/760/761/86510/6921<br>rinter:HK120D/170PD LFT1 Interval:0/3600<br>ineDisplay:VC110 COM3 Interval:0/3<br>ave Data Interval:0/1800                                                                                                    | Powe                     | er                                         | 9                   |                   |   |   |
| heck Interval (M): 120<br>Achine Name:Untitled<br>ot file:<br>AF file:C:\Users\Administrator.PC-20120313NCGE\Documents\Untitled.Inf<br>hterrupt Times:0<br>wer Times:0<br>ripe Card Times:0<br>Ainboard:563/564/760/761/88510/6921<br>Ainboard:563/564/760/761/88510/6921<br>Ainboard:563/564/760/761/8510<br>Ainboard:564/564/564/564/760/761/8510<br>Ainboard:564/564/564/56 | Vet                      |                                            |                     |                   |   |   |
| nchine Name:Untitled<br>ot file:<br>IF file:C:\Users\Administrator.PC-20120313NCGE\Documents\Untitled.Inf<br>iterrupt Times:0<br>ripe Card Times:0<br>ninboard:563/564/760/761/86510/6921<br>                                                                                                    | Interval (M              | M): 120                                    |                     |                   |   |   |
| R file:C:\Users\Administrator.PC-20120313NCGE\Documents\Untitled.Inf<br>iterrupt Times:0<br>wer Times:0<br>inboard:563/564/760/761/88510/6921<br>inter:HK120D/170PD LPT1 Interval:0/3600<br>ineDisplay:VC110 COM3 Interval:0/5<br>we Data Interval:0/1800                                                                                                    | e Name:Unt               | titled                                     |                     |                   |   |   |
| wer Times:0<br>nipe Card Times:0<br>ninboard:563/564/760/761/86510/6921<br>ninter:HK120D/170PD LPT1 Interval:0/3600<br>neDisplay:VC110 COM3 Interval:0/5<br>we Data Interval:0/1800                                                                                                    | le:C:\User<br>not Times  | rs\Administrator.PC<br>:0                  | -20120313NCGE\Docum | ents\Untitled.Inf | 3 |   |
| inboard:563/564/760/761/86510/6921<br>inter:HK120D/170PD LPT1 Interval:0/3600<br>neDisplay:VC110 COM3 Interval:0/5<br>we Data Interval:0/1800                                                                                                    | limes:0<br>ard Times     | 5.0                                        |                     |                   |   |   |
| inter:HK120D/170PD_LPT1_Interval:0/3600<br>neDisplay:VC110_COM3_Interval:0/5<br>we_Data_Interval:0/1800                                                                                                    | ard: 563/56              | 64/760/761/86510/69                        | 21                  |                   |   |   |
| we Data Interval:0/1800                                                                                                    | HK120D/1                 | 170PD LPT1 Interval<br>10 COM3 Interval:0/ | 10/3600<br>5        |                   |   |   |
| OM Num O LPT Num 1 Interval 0/30                                                                                                    | ata Interv<br>a:O LPT Nu | val 0/1800<br>um 1 Interval 0/30           |                     |                   |   |   |
|                                                                                                    |                          |                                            |                     |                   |   |   |

# 5. Customer Display Specifications

| Model                          | VC220            |
|--------------------------------|------------------|
| Display mode                   | VFD              |
| Character color                | Green            |
| Digital format                 | 5*7 point Matrix |
| Character size                 | 5.5*10.5 mm      |
| Character                      | 7.4*15.5 mm      |
| Display area(mm)               | 146.1*29         |
| Power supply                   | +5V~+24V         |
| Interface                      | RS-232           |
| Baud rate                      | 9600             |
| Size (W×D×H)                   | 200mm×25mm×65mm  |
| Color                          | Dark Grey        |
| Stereoscopic height adjustable | Yes              |
| Mean time to failure           | 20000 hr         |
| Power                          | 5W               |
| Working temperature            | 0 ℃ - +75℃       |
| Storage temperature            | -40 ℃ - +85℃     |
| Working humidity               | 30- 85%          |
| Storage humidity               | 30- 90%          |

## FCC ID: GQK-VC220

This device complies with Part 15 of the FCC Rules. Operation is subject to the following two conditions: (1) this device may not cause harmful interference, and (2) this device must accept any interference received, including interference that may cause undesired operation.

Changes or modifications not expressly approved by the party responsible for compliance could void the user's authority to operate the equipment.

NOTE: This equipment has been tested and found to comply with the limits for a Class B digital device, pursuant to Part 15 of the FCC Rules. These limits are designed to provide reasonable protection against harmful interference in a residential installation. This equipment generates, uses and can radiate radio frequency energy and, if not installed and used in accordance with the instructions, may cause harmful interference to radio communications. However, there is no guarantee that interference will not occur in a particular installation. If this equipment does cause harmful interference to radio or television reception, which can be determined by turning the equipment off and on, the user is encouraged to try to correct the interference by one or more of the following measures:

-- Reorient or relocate the receiving antenna.

- -- Increase the separation between the equipment and receiver.
- -- Connect the equipment into an outlet on a circuit different from that to which the receiver is connected.

-- Consult the dealer or an experienced radio/TV technician for

help.